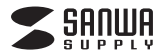

400-HUB056シリーズ

# HDMIポート付き USB Type Cハブ(PD付) 取扱説明書

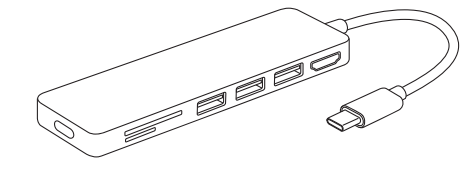

この度はHDMIボート付きUSB Type C/しづ(PD付)「400-HUB056シリー ズ」(以下本製品)をお買い上げしただき、誠にありがとうございます。ご使用の 前にこの取扱説明書をよくお読みください。読み終わったあともこの取扱説明 書は大切に保管してください。

#### 最初にご確認ください。

お使いになる前に、セット内容がすべて揃っているかご確認ください。 万一、足りないものがございましたら、お買い求めの販売店にご連絡ください。

| セット内容           |        |
|-----------------|--------|
| ESHME           |        |
| ●USB Type Cハブ本体 | <br>1台 |
| ●取扱説明書·保証書(本書)  | <br>1部 |

デザイン及び仕様については改良のため予告なしに変更することがございます。 本書に記載の社名及び製品名は各社の商標又は登録商標です。

# サンワサプライ株式会社

#### 安全にお使いいただくためのご注意(必ずお守りください)

| ▲ 警告 | 事項を守らないと火災・感電により、死亡や大けがの原因となります。 |
|------|----------------------------------|
| ⚠ 注意 | 事項を守らないと事故や他の機器に損害を与えることがあります。   |
| 0    | 注意していただきたいことを記載しています。            |

| ●分解、改造はしないでください。(火災、感雷、故障の恐れが |
|-------------------------------|

- ▲ 警告
  あります)※保証の対象外になります。
  ●水などの液体に濡らさないでください。(火災、感電、故障の恐れがあります)
  ●小さな子供のそばでは本製品や小さなメディアの取外しなどの作業をしないでください。(飲み込むなど、事故になる恐
  - との作業をしないでください。(飲み込むなど、事故になる; れがあります)

# ●取付け取外しの時は慣重に作業を行ってください。 (機器の故障の原因となります) ●次のような場所で使用しないでください。 ①直接日光の当たる場所 ②湿気や水分のある場所 ③傾斜のある不安定な場所 ④静電気の発生する場所 ⑤通常の生活環境とは大きく異なる場所 ⑤通常の生活環境とは大きく異なる場所 (非常に署くなる場所、または非常に要くなる場所) ⑥ホコリの多い場所 ●長時間の使用後は高温になっております。取扱いにはご注意

(大きい)の「次にある思れがあります」
 本製品を長期間使用しない場合は、パッケージに入れて保管してください。

#### ■お手入れについて

①清掃する時は電源を必ずお切りください。
 ②機器は柔らかい布で拭いてください。
 ③シンナー・ベンジン・ワックス等は使わないでください。

#### 取扱い上のご注意

●本製品の取付け、取外しをする時には必ずパソコン内(ハードディスク等)の データをすべてバックアップ(CD、DVD等)をしてください。●メディア内のデータは、必ず他のメディア(CD、DVD等)にすべてバックアック。

プしてください。 ※特に修復・再現のできない重要なデータは必ずバックアップをしてください。

※バシクアップの作成を怠ったために、データを消失、破損した場合、弊社はその責任を負いかねますのであらかじめご了承ください。

### 1.対応機種

#### ●対応機種:

MacBook(Retina、12inch、Early 2015·2016)、

MacBook Pro(13inch Late2016、15inch Late2016) 各社DOS/Vパソコン

- ※USBポート(Type-Cメス)を持ち、パソコン本体メーカーがUSB ポートの動作を保証している機種。
- ※パソコン・USB機器により対応できないものもあります。
  ●対応OS:
- macOS 10.12, MacOS X 10.4~10.11, Windows 10
- ・ 対応メディア:

3.仕様

臿

消 費 電

(結露なきこと) 保 管

- 256GBまでのSDXCメモリーカード
  - 128GBまでのmicroSDXCメモリーカード

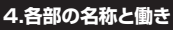

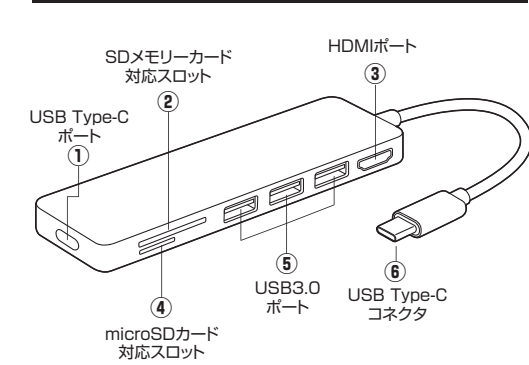

側面

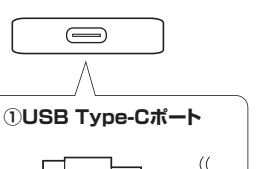

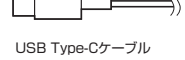

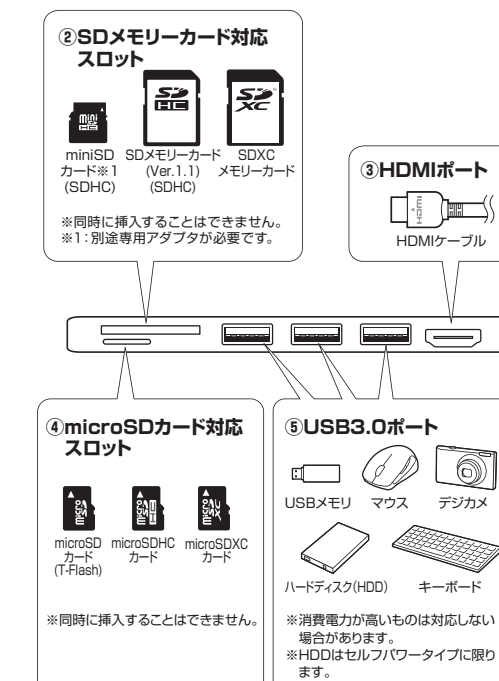

# 5.各種機器・メディアの接続

本製品は、ドライバをインストールする必要がありません。 接続するだけで簡単に使えます。

#### USBメモリ・Type-Cメモリの接続

MacBookやWindowsパソコンの電源を入れ、Mac OSを起動させます。

②MacBookやWindowsパソコンのUSB Type-Cポートに本製品を接続します。※しっかり奥まで挿入してください。

③本製品のUSBポートまたはUSB Type-Cポートにメモリを接続します。

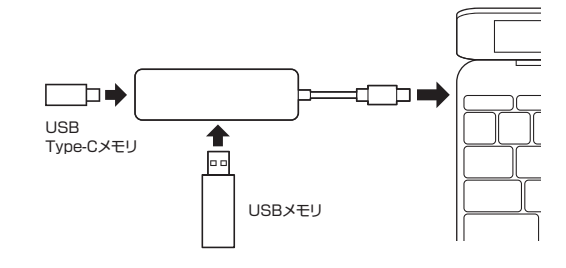

#### SDメモリーカード・miniSDカード・microSDカードの接続

①MacBookやWindowsパソコンの電源を入れ、OSを起動させます。
 ②MacBookやWindowsパソコンのUSB Type-Cポートに本製品を接続します。

③本製品のSD又はmicroSDカードスロットにカードを挿入します。 ※MacBookやWindowsパソコンが一度に読み取れるのは、SDメモリーカード、miniSDカード、microSDカード、いずれか1種類のみです。

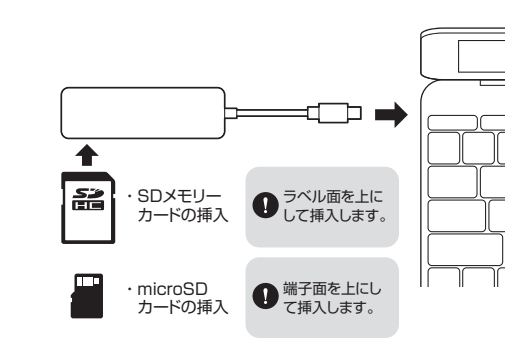

# 6.HDMI機器の接続

本製品にHDMIケーブル(別売)を接続するとMacBookやWindows パソコンの映像を対応するディスプレイに出力することができます。

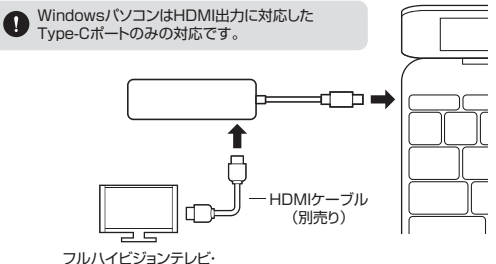

プロジェクターなど

# 2.特長

●MacBookのType-Cポートに対応したカードリーダー付きUSBハブ です。

●USB PD対応で充電しながらUSB機器を使用することができます。
 ●SDカードやmicroSDカードがMacBookで読書きできます。
 ●USB3.0 3ポート付きで周辺機器が接続できます。

インターフェース USB Ver.3.1準拠 Gen1(USB Ver.2.0上位互換)

microSDカード専用スロット×1

動 作 時 270mA(MAX)

スタンバイ時 30mA(MAX)

環境条件 動作時 温度:0℃~35℃、湿度:0%~90%

時 温度:0℃~50℃、湿度:0%~95%

SDメモリーカードスロット×1

●MacBookにぴったりなカードリーダー付きハブです。

HDMIポート×1 USB Type-Cポート×1

サイズ・重量 W135×D42×H11.5mm(本体のみ)

量 約89g

#### 7.MacBookやWindowsパソコンのインストール

本製品は、ドライバをインストールする必要がありません。 接続するだけで簡単に使えます。

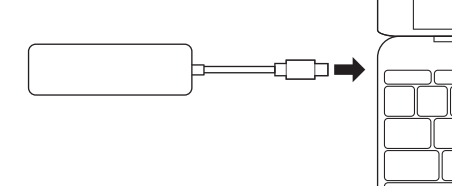

#### MacBookの場合

①MacBookの電源を入れ、Mac OSを起動させます。 MacBookのUSB Type-Cポートに、本製品を接続します。

USBハブを経由してMacBookに接続する場合は、必ずセル フパワーモードで使用して、USB Type-Cポートに電源が供給 できる状態にしてください。ACアダプタで電源供給できない USBハブは使用できません。

 ③これでインストールは完了です。 ※メディアを挿入しないとアイコンは表示されません。

#### 正しくセットアップできたか確認する

カードリーダーのスロットにメディアを挿入すると、デスクトップにアイコ ンが表示されます。

※アイコンが表示されるまでに、5~6秒かかる場合があります。 ※画像は、OSによって若干異なります。

※ご使用の環境によってメディアアイコンは異なります。

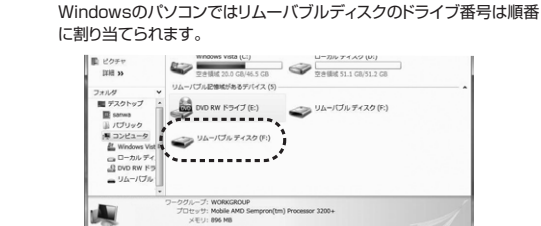

リムーバブルディスクのドライブ番号について

7.MacBookやWindowsパソコンのインストール(続き)

#### 正しくセットアップできたか確認する

Windows 10でリムーバブルディスクを表示させるには ①左下のエクスプローラーのアイコンをクリックします。 ②左側に「PC」が表示されるのでクリックします。 ③PCが開き、「リムーバブルディスク」が表示されます。

#### 8.MacBookやWindowsパソコンを充電する

本製品のUSB Type-CポートはUSB PD(Power Delivery)に対応し ています。このポートに純正のACアダプタを接続することによって MacBookとWindowsパソコンを充電することができます。

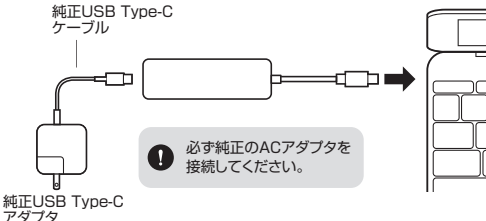

メディアの挿入

メディアの挿入は、裏表を確認し、スロットに水平に挿入してください。

#### ■10.7以降の場合 -

Finderを起動し、デバイスから「NO NAME」をクリックします。

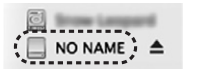

NO NAME

#### Windows 10の場合

①パソコンの電源を入れ、Windowsを起動させます。 ②パソコンのUSB Type-Cポートに本製品を接続します。 ③接続後、自動的にインストールが行われます。 インストール完了のメッセージが表示されると完了です。

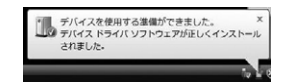

④メディアを挿入してからカードリーダーをパソコンに接続すると、自動 再生または直接リムーバブルディスクが開きます。

#### 10.本製品の取外し

#### MacBookの場合

メディアの取出し作業の終了後、本製品にメディアが入っていないこと を確認してから、MacBookのUSB Type-Cポートから本製品を取外し ます。

本製品を取外す時は、本製品にアクセスしているアプリケー ションをすべて終了させてください。ファイルのコピー中など、 アクセス中に本製品を取外すと、データが壊れたり消失する恐 れがあります。

#### Windows 10の場合

■パソコンの電源が切れている場合 そのまま本製品を取外してください。

■パソコンの電源が入っている場合

①本製品に挿入されているメディア内のデータで使用しているアプリ ケーションをすべて終了します。

> 本製品を取外す時は、アクヤスしているアプリケーションを すべて終了してください。

Ω ファイルのコピー中など、アクヤス中に本製品を取外すと、 データが壊れたり消失する恐れがあります。

②タスクトレイまたは通知領域のインジケーターにあるアイコンを クリックします。

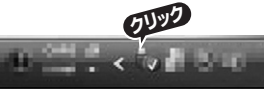

アイコンが表示されない場合はWindowsのヘルプを参照 してください。

③メッセージが表示されるので「大容量記憶装置または大容量記憶装 置デバイス」を選択します。

④「安全に取出すことができます」というメッセージを確認して、 本製品をパソコンから取外してください。

| Windows 10ではコンピューターの画面からも同作業もできます。 |                                        |  |
|------------------------------------|----------------------------------------|--|
| ①リムーバブルディスク                        | をクリックし「ドライブツール」の管理タブ                   |  |
| をクリックします。                          |                                        |  |
| ②「取り出す」をクリックします。                   |                                        |  |
| ③本製品をハソコンから                        | 現外してくたさい。                              |  |
| # I 🕽 🖥 = I                        | ドライブ ツール                               |  |
| ファイル コンピューター 表示                    | 1177-1177-1177-1177-1177-1177-1177-117 |  |
|                                    | ▲ 取り出す                                 |  |
| 最適化 クリーンアップ フォーマット 自動              |                                        |  |
| 管理                                 | () このデイベアの日本90<br>メディア                 |  |
| (€) → ↑ (■ ) 3)22-9                | <u>)</u>                               |  |

・ハードディスクドライブ(2)

OS (C:)

空き領域 155 GB/186 GB

リムーバブル記憶域があるデバイス(:

リムーバブル ディスク (E:)

空き領域 15.1 GB/15.1 GB

### 11.保証規定・保証書

- 1.保証期間内に正常な使用状態でご使用の場合に限り品質を保証しておりま す。万一保証期間内で故障がありました場合は、弊社所定の方法で無償修理 いたしますので、保証書を製品に添えてお買い上げの販売店までお持ちくだ さい。
- 2次のような場合は保証期間内でも有償修理になります。
- (1)保証書をご提示いただけない場合。 (2)所定の項目をご記入いただけない場合、あるいは字句を書き換えられた

場合。

- (3)故障の原因が取扱い上の不注意による場合。
- (4)故障の原因がお客様による輸送・移動中の衝撃による場合。 (5)天変地異、ならびに公害や異常電圧その他の外部要因による故障及び 指復の場合。
- (6)譲渡や中古販売・オークション・転売などでご購入された場合。
- 3.お客様ご自身による改造または修理があったと判断された場合は、保証期間 内での修理もお受けいたしかねます。
- 4.本製品の故障、またはその使用によって生じた直接、間接の損害については弊 社はその責を負わないものとします。
- 5.本製品を使用中に発生したデータやプログラムの消失、または破損について の補償はいたしかねます。
- 6.本製品は医療機器、原子力設備や機器、航空宇宙機器、輸送設備や機器など の人命に関わる設備や機器、及び高度な信頼性を必要とする設備や機器や システムなどへの組込みや使用は意図されておりません。これらの用途に本 製品を使用され、人身事故、社会的障害などが生じても弊社はいかなる責任 も負いかわます。
- 7.修理ご依頼品を郵送、またはご持参される場合の諸費用は、お客様のご負担 となります。
- 8.保証書は再発行いたしませんので、大切に保管してください。

| 9.保証者は日本国内においてのみ有効です。 |  |
|-----------------------|--|
|                       |  |

| 保   | 証書             | サンワサプライ株式会社    |
|-----|----------------|----------------|
| 品   | 番 <b>400-H</b> | UB056GPD/SPD   |
| シ   | リアルナンバー        |                |
| お客様 | お名前・ご住所        |                |
|     | TEL            |                |
| 販売店 | 販売店名・住所・TEL    |                |
|     |                | 担当者名           |
| 保   | ·<br>証期間 1年    | お買い上げ年月日 年 月 日 |

※必要事項をご記入の上、大切に保管してください。

# 本取扱説明書の内容は、予告なしに変更になる場合があります。 サンワサプライ株式会社

サンワダイレクト / 〒700-0825 岡山県岡山市北区田町1-10-1 TEL.086-223-5680 FAX.086-235-2381 BH/AG/YHDaU

|   | U         | 斜めに無理に押し込むと、本体やメ  | ディアを破損する恐れがあります。 |
|---|-----------|-------------------|------------------|
|   |           |                   |                  |
| ( | $\square$ | メディアの国            | 図出し              |
| I | Ma        | acBookの電源が切れている場合 |                  |
|   | その        | ままメディアを取出してください。  |                  |

メディアの挿入角度に注意してください。

9.メディアの挿入・取出し

■MacBookの 電源が入っている 場合

メディアのアイコンを選択し、ゴミ箱にドラッグ&ドロップし、デスクトップ からアイコンがなくなったことを確認後、メディアを取出してください。

異なります。

■10.7以降の場合 -

Finderを起動し、デバイスから「NO NAME」の横の矢印をクリックします。 本製品をUSBポートから取外します。

※ご使用の環境によって、メディアアイコンは

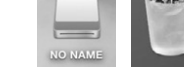

NO NAME [ 🏝

# 0

会 お気に入り

■ ピクチャ

🕞 ライブラリ

F#1X2

「「「ダウンロード

■ デスクトップ

3 最近表示した場所